## Prenos potnih nalogov v plače

Zadnja sprememba 17/03/2021 12:44 pm CET

Kako lahko na enostaven način prenosemo potne naloge v plače.

Potne stroške obračunane na potnih nalogih lahko zelo enostavno prenesemo v obračun plač. Za to je potrebno imeti najprej urejeno povezavo obeh modulov. Uredimo jo v Nastavitvah programa na zavihku Povezave, kjer v polju Šifra uporabnika OPZ iz šifranta izberemo ustrezno šifro.

| Saop Obračun potnih nalog           | jov-sprememba [DEMO] - Javni zavod Sidro                              |
|-------------------------------------|-----------------------------------------------------------------------|
| Nastavitve                          |                                                                       |
| Splošno Knjiženje Povezave          | <u>B</u> lagajniško poslovanje   <u>D</u> nevnice   REK   Potrjevanje |
| Povezave                            |                                                                       |
| Številka šifranta za zaposlene      | 1 Javni zavod Sidro                                                   |
| Številka šifranta za stranke        | 1 ···· Javni zavod Sidro                                              |
| Številka šifranta za konte          | 1 Javni zavod Sidro                                                   |
| Številka šifranta za SM in SN       | 1 Javni zavod Sidro                                                   |
| Šifra stranke uporabnika            | 0000001                                                               |
| Šifra banke                         | 0000001 ···· JAVNI ZAVOD SIDRO                                        |
| Naziv računa                        | UJP                                                                   |
| Plačilni promet                     |                                                                       |
| Šifra uporabnika PP                 | 001 ··· Javni zavod Sidro                                             |
| Tip naloga v<br>Plačilnem prometu   | PL ··· Plača                                                          |
| Vrsta posla                         | A 32 29                                                               |
| Prenos obračunanih                  | $\checkmark$                                                          |
| nalogov - SLO<br>Propos obračupanih | -                                                                     |
| nalogov - tujina                    | *                                                                     |
| Obračun plač                        |                                                                       |
| Šifra uporabnika OPZ                | 001 Javni zavod Sidro                                                 |

Za tem je potrebno vsako vrsto potnih stroškov, ki jih imamo vnesene v šifrantu, povezati z ustrezno vrsto obračuna v plačah. To uredimo na naslednji način: Šifranti OPN...Vrste potnih stroškov

Postavimo se na vsako od vrst, kliknemo na popravi zapis ter v polju Vrsta obračun za prenos v OPZ – do uredbe iz šifranta vrst izplačil v plačah izberemo ustrezno šifro, na katero se bodo prenesli obračunani stroški. V primeru, da obračunavamo stroške tudi nad uredbo vlade, ustrezno izpolnimo še polje Vrsta obračuna za prenos OPZ – nad uredbo – sicer lahko to polje pustimo prazno. Potrdimo.

| 📧 Saop Obračun potnih                        | nalogov-sprememl | ba [DEMO] - Javni zavod | Sidro    |
|----------------------------------------------|------------------|-------------------------|----------|
| Vrste potnih stroškov                        |                  |                         |          |
| Šifra stroška 0000                           | 06               |                         |          |
| Naziv stroška DNE                            | VNICA NAD 12 UR  |                         |          |
| Aktiven 🔽<br>Obračun in kniiženie            |                  |                         |          |
| Predvidena količina                          | 1                |                         |          |
| Cena stroška                                 | 16,00000         |                         |          |
| Po uredbi                                    | 16,00000         |                         |          |
| Šifra denarne enote                          | 978              |                         |          |
| Konto v breme                                | 4615110          | DNEVNICE ZA SLUŽBENO    | POT-anal |
| Konto v dobro                                |                  |                         |          |
| Vrsta obračuna za<br>prenos v OPZ-do uredbe  | I92 ···          | Dnevnice do uredbe      |          |
| Vrsta obračuna za<br>prenos v OPZ-nad uredbo | I11              | Dnevnice nad uredbo     |          |
| Šifra REKa                                   | ]                |                         |          |
|                                              |                  |                         |          |

Na enak način izpolnimo polje na vseh vrstah potnih stroškov. Za hitrejši pregled in kontrolo ali smo vnesli podatek na vse vrste stroškov, si lahko preglednico uredite tako, da s pomočjo drsnika poiščete stolpec Vrsta obračuna OPZ – do ur., ga premaknete v levo nekam na vidni del preglednice in preverite ali imajo vse postavke vpisano šifro za prenos v plače.

Saop Obračun potnih nalogov [DEMO] - Javni zavod Sidro

|         | Naziv stroška                  |           |                            |                             |
|---------|--------------------------------|-----------|----------------------------|-----------------------------|
| Strošek | ▲ Naziv stroška                | Šifra REK | Vrsta obračuna OPZ- do ur. | Vrsta obračuna OPZ- nad ur. |
| 00002   | CESTNINA                       | B06       | 195                        |                             |
| 80000   | DNEVNICA - FRANCIJA - PARIZ    | B06       | 192                        | I11                         |
| 00013   | DNEVNICA - ZAG.ZAJTRK          | B06       | 192                        | I11                         |
| 00004   | DNEVNICA 6-8 UR                | B06       | 192                        | I11                         |
| 00018   | DNEVNICA AVSTRIJA              | B06       | I91                        |                             |
| 00006   | DNEVNICA NAD 12 UR             | B06       | 192                        | I11                         |
| 00005   | DNEVNICA OD 8-12 UR            | B06       | 192                        | I11                         |
| 00016   | DNEVNICA TUJ. 44 EUR (priv.na) | B06       | 192                        | I11                         |
| 00007   | DNEVNICA TUJINA - 55 eur       | B06č      | 192                        | I11                         |
| 00009   | kilometrina - 0,37             | B06       | 193                        |                             |
| 00001   | KILOMETRINA - 18 %             | B06a      | 193                        | 194                         |
| 00015   | KILOMETRINA - 35 %             | B06       | 193                        | I94                         |
| 00014   | KILOMETRINA 30 %               | B06a      | 193                        | 194                         |
| 00003   | PARKIRNINA                     |           | 195                        |                             |
| 00017   | PARKIRNINA - SL. AVTO          | B06       | 195                        |                             |
| 00010   | PREHRANA NA SL. POTI DO 8 UR   | B06       | 163                        |                             |
| 00011   | PREHRANA NA SL. POTI 8 - 12 UR | B06       | 164                        |                             |
| 00012   | TERENSKI DODATEK               | B06       | I13                        |                             |

# Na kaj moramo biti pri obračunu potnega naloga pozorni

Pri izpolnjevanju podatkov na zavihku Obračun moramo obvezno izpolniti polja:

- Obračun izvršen
- Obračunal/a
- Pregledal in odobril

| NALICEJI (ZALSUD Johna polovanji)       Image: Status: Stratus: Status: Stratus: Status: Stratus: Stratus:                   | Igit Za s Uzbona polovaji ()       Image: Comparison of the comparison of the co                                                                                                    |                                                                                                    |                                                                                                    |                                                                                                    | a [DEWO] - 3         | aviii zavou siuri                       | -                                                         |                                                          |                    |                       |                      |        |          |          |  |
|----------------------------------------------------------------------------------------------------|----------------------------------------------------------------------------------------------------|----------------------------------------------------------------------------------------------------|----------------------------------------------------------------------------------------------------|----------------------------------------------------------------------------------------------------|----------------------|-----------------------------------------|-----------------------------------------------------------|----------------------------------------------------------|--------------------|-----------------------|----------------------|--------|----------|----------|--|
| Šfra potnika       0000015       G 2 DM Goran       Status:       Status:       S                                                                                                    | fa potnika potoli s in G 2 DM Goran<br>Gregorččev s I, Nova Gorca<br>eto naloga 2020 Števika naloga 11 Obračun: 41,322<br>Mesečni nalog Za mesec Lielidenčni stroški : 0,000<br>Predujem: 0,000<br>Za izplačilo: 41,322<br>ka D 202 v PP: 1<br>Izplačano v OP2: 2<br>Datum izplačila ro VP: 1<br>Izplačano v OP2: 2<br>Datum izplačila REK: 1<br>to dru 19 h 30 min<br>tračun izvišen 00,000 v Prihod 08.09.2020 15:30 v Odsotnost : 0 dru 19 h 30 min<br>tračun izvišen 00,00 v Prevoženo 0,00<br>račun izvišen 00,00 Končno 0,00 Prevoženo 0,00<br>račun dotri 000018 v V. Matic<br>jedal in odbril 0000018 v V. Matic<br>jedal in odbril 0000018 v V. Matic<br>20001 1 REHRANA NA SL POTI 8 1,00<br>3,5200 0,78 Evro 3,522 3,52 3,52 0,<br>2,0001 1 REHRANA NA SL POTI 8 1,00<br>3,5200 0,78 Evro 3,526 3,786 3,786 3,780 0,78,0 0,78 Evro 3,760 3,786 3,780 3,780 0,00                                                                                                    | alogi                                                                                                    | za službe                                                                                                    | na potovanja                                                                                                    |                      |                                         |                                                           |                                                          |                    |                       |                      | P.     |          |          |  |
| Gregoričeva 1, Nova Gonica           Leto naloga         2020         Števika naloga         11         Obračun:         41,32           Mesečni nalog         Za meseč         Evidenčni stroški :         0,00         Predujem:         0,00           Predujem:         0,00         Predujem:         0,00         Izplačano v PP:         Izplačano v OP:         Izplačano v OP:         Izplačano                                                                                                    | Gregorččeva 1, Nova Corica         Cregorččeva 1, Nova Corica       Prenosi         eto naloga       2020       Števika naloga       11       Obračun:       41,32         Meseční nalog       Za mesec       Evidenční stroški :       0,00       Rrijžene v DK - Redno:       Krijžene v DK - Redno:       Krijžene v DK - Redno:       Krijžene v DK - Redno:       Krijžene v DK - Redno:       Krijžene v DK - Redno:       Krijžene v DK - Redno:       Krijžene v DK - Redno:       Krijžena v PP:       Taplačano v PP:       Taplačano v PP: <td>Šifra</td> <td>potnika 000</td> <td>0015 ••• G 2 DM Gorar</td> <td>n</td> <td></td> <td></td> <td></td> <td>Status: o</td> <td>bračunan</td> <td></td> <td></td> <td></td> <td></td>                                                                                                    | Šifra                                                                                                    | potnika 000                                                                                                    | 0015 ••• G 2 DM Gorar                                                                                                    | n                    |                                         |                                                           |                                                          | Status: o          | bračunan              |                      |        |          |          |  |
| Leto naloga         2020         Števika naloga         11         Obračun:         41,32         Knjžene v DK - Redno:           Detum izdaje         08.09.2020         Za mesec         Evidenčni stroški :         0,00         Rrjžene v DK - Evidenčno:         Izplačano v OP:           Dorka         2 izplačilo:         41,32         Knjžene v DK - Evidenčno:         Izplačano v OP:           Dorka         2 izplačilo:         41,32         Datum izplačano v OP:         Izplačano v OP:           Dorka         2 izplačilo:         41,32         Datum izplačano v OP:         Izplačano v OP:           Java   Analtike in opombe         Ogračuni izvidenčni stroški         Poročilo         Odsotnost:         0 dni 9 h 30 min           Obračuni izvidenši         0,00         Norkon         0,00         Prevoženo 0,00         Otsračuni izvidenči           Obračuni izvidenši         0,00         Končno         0,00         Prevoženo 0,00         Otsračuni izvidenčila           Obračuni izvidenši         0,00         Končno         0,00         Prevoženo 0,00         Otsračuni izvidenčina           Obračuni izvidenčina         0,00         Končno         0,00         Prevoženo 0,00         Otsračuni v stoška           Obračuni izvidenčina         0,00         0,00         Prevoženo 0,00                                                                                                    | eto naloga         2020         Števika naloga         11         Obračun:         41,32         Knjžene v DK - Redno:         Knjžene v DK - Redno:         Knjžene v DK - Redno:         Knjžene v DK - Redno:         Izplačano v PP:         Izplačano v PP:         Izplačano v OP2:         Izplačano v OP2:         Izplačano v Izplačano v OP2:         Izplačano v Izplačano v OP2:         Izplačano v Izplačano v Izplačano v Izplačano v OP2:         Izplačano v Izplačano v Izplačano v Izplačano v Izplačano v Izplačano v Izplačano v Izplačano v Izplačano v Izplačano v Izplačano v Izplačano v Izplačano v Izplačano v Izplačano v Izplačano v Izplačano v Izplačano v Izplačano v Izplačano v Izplačano v Izplačano v                                                                                                    |                                                                                                    |                                                                                                    | Gregorčičeva 1                                                                                                    | , Nova Gorica        |                                         |                                                           |                                                          |                    | Prenosi               |                      |        |          |          |  |
| Mesečni nalog       Za meseč       Evidenčni stroški :       0,00         Predujem:       0,00       Izplačano v PP :       Izplačano v OP2 :         Java       Ajabite in opombe       Ogračan       Evidenčni stroški Poročijo         Odbotnost       Ogračan       Evidenčni stroški Poročijo         Obračun izvršen       30.09.2020 •       Prekujemi Odostnost : 0 dni 9 h 30 min         Obračuni izvršen       0,00       Končno       0,00         Obračuni izvršen       0,00       Končno       0,00         Obračuni izvršen       0,00       Končno       0,00         Obračuni izvršen       0,00       Končno       0,00         Obračuni izvršen       0,00       Končno       0,00         Obračuni izvršen       0,00       Končno       0,00         Obračuni izvršen       0,00       Končno       0,00         Obračuni izvršen       0,00       Končno       0,00         Obračuni izvršen       0,00       Končno       0,00         Obračuni izvršen       0,00       Končno       0,00         Obračuni izvršen       0,00       Končno       0,00         Začetro       0,00       Končno       2         Stořeki       taziv zeka da                                                                                                    | Mesečni nalog         Za mesec         Evidenčni strožki :         0,00         Knjižere v DK - Evidenčno:         Izplačano v PP:           1         2a izplačilo:         41,32         Izplačano v OP2:         Izplačano v OP2:         Izplačano v Izplačano v Izplačano v Izplačano v Izplačano v Izplačano v Izplačano v Izplačano v Izplačano v Izplačano v Izplačano v Izplačano V Izplačano Izplačano v Izplačano V Izplačano Izplačano V Izplačan                                                                                                    | Leta                                                                                                    | naloga                                                                                                    | 2020 Številka nalog                                                                                                    | a                    |                                         | 11                                                        | Obračun:                                                 | 41,32              | Knjižene              | v DK - Redno:        |        |          | -        |  |
| Datum izdaje         08.09.2020 ▼         Izplačano v PP:           Predujem:         0,000         Izplačano v OP2:           Datum izdaje         41,32         Datum izplačila RER:           ponka         Izplačano v PP:         Izplačano v OP2:           java         Analitike in opombe         Otgračun         Evidenčni stroški   Poročijo           Odsotnost         Odsotnost:         O dni 9 h 30 min           Obračuni izvršen [30.09.2020 0:00 ▼         Prihod [08.09.2020 15:30 ▼         Odsotnost::         0 dni 9 h 30 min           Obračuni izvršen [30.09.2020 0:00 ▼         Prihod [08.09.2020 15:30 ▼         Odsotnost::         0 dni 9 h 30 min           Obračuna izvršen [30.09.2020 0:00 ▼         Prihod [08.09.2020 15:30 ▼         Odsotnost::         0 dni 9 h 30 min           Obračuna izvršen [30.09.2020 0:00 ▼         Prihod [08.09.2020 15:30 ▼         Odsotnost::         0 dni 9 h 30 min           Obračuna izvršen [30.09.2020 0:00 ▼         Prihod [08.09.2020 15:30 ▼         Odsotnost::         0 dni 9 h 30 min           Obračuna izvršen [30.09.2020 0:00 ▼         Prihod [08.09.2020 15:30 ▼         Odsotnost::         0 dni 9 h 30 min           Obračuna izvršen [30.000 13 … ▼         V. Matic         Stanje Stevca         Stanje Stevca         Stanje Stevca           Zš         Strošek in dotna izvršen kada         Ka                                                                                                    | Atum izdaje         0.00         Izplačano v PP:           za izplačilo:         41,32           Janatike in opombe         0,00           Za izplačilo:         41,32           Janatike in opombe         0,00           Janatike in opombe         0,00           Janatike in opombe         0,00           Janatike in opombe         0,00           Predujen:         0,00           Janatike in opombe         00,00           Predujen:         0,00           Janatike in opombe         00,00,00           Predujen:         0,00           Predujen:         0,00           Preduj                                                                                                    |                                                                                                    |                                                                                                    | Aesečni nalog Za mese                                                                                                    | ·                    |                                         | Evide                                                     | enčni stroški :                                          | 0.00               | Knjižene v Dł         | K - Evidenčno:       |        |          |          |  |
| Prezujem:         0,000           Za izplačio:         41,32           ponka         2 aizplačio:           java   Apatike in opombe   Ogračan         2 aizplačio:           ponka         3 alza           java   Apatike in opombe   Ogračan         2 aizplačio:           Detanski odnol (8.09.2020 05:00 •         Prihod (8.09.2020 15:30 •           Odsotnost         -           Detanski odnol (8.09.2020 05:00 •         Prihod (8.09.2020 15:30 •           Odsotnost         -           Stanje šteroz         -           začetno         0,00           Obračuna         0,000 Prevoženo 0,00           Obračuna (a 00000 18 ····) V. Matic           Prejedal in odobri (30000 13 ·····) V. Matic           Zisopina         100           Zisopina         100           Zisopina         100           Zisopina         100           Zisopina         100           Stolak         100           Jisopina         100                                                                                                    | Interdigent:       0,000         Za izplačilo:       41,32         Ja izplačilo:       41,32         Datum izplačila RBK:       Datum izplačila RBK:         Ja izplačilo:       41,32         Ja izplačilo:       41,32         Ja izplačano v OP2:       500 <tr< td=""><td>Datu</td><td>n izdaje 08.0</td><td>9.2020 🔻</td><td></td><td></td><td></td><td>Dentrient [</td><td>0.00</td><td>Iz</td><td>zolačano v PP:</td><td></td><td></td><td></td></tr<>                                                                                                    | Datu                                                                                                    | n izdaje 08.0                                                                                                    | 9.2020 🔻                                                                                                    |                      |                                         |                                                           | Dentrient [                                              | 0.00               | Iz                    | zolačano v PP:       |        |          |          |  |
| Za izpłačilo:     41,32     Datumi zpłačila REK:       portka:          •••••••••••••••••••••••••••••                                                                                                    | Za izpiačio: 41,32 Datum izplačila REK:<br>Datum izplačila REK:<br>Dat |                                                                                                    |                                                                                                    |                                                                                                    |                      |                                         |                                                           | Predujem:                                                | 0,00               | Izo                   | lačano v OPZ         |        |          |          |  |
| Datum izpladla REK: ]<br>Datum izpladla REK: ]<br>Java Analitike in opombe Olgradun Evidenčni stroški Poročijo<br>Odoračuni Evidenči stroški Poročijo<br>Odoračuni Evidenči Stroški Poročijo<br>Odoračuni Evidenči Stroški Poročijo<br>Odoračuni Pietrava Stroška Kolčina Cena Denarna enota Naživ denarne enote Znesek Znesek do uredbe Znesek na<br>1 (0011) PREFRANA NA SL. POTI 8 1.00 3,5200 978 Evro 3,52 3,52 3,52                                                                                                    | ka       )       )       )       )       )       )       )       )       )       )       )       )       )       )       )       )       )       )       )       )       )       )       )       )       )       )       )       )       )       )       )       )       )       )       )       )       )       )       )       )       )       )       )       )       )       )       )       )       )       )       )       )       )       )       )       )       )       )       )       )       )       )       )       )       )       )       )       )       )       )       )       )       )       )       )       )       )       )       )       )       )       )       )       )       )       )       )       )       )       )       )       )       )       )       )       )       )       )       )       )       )       )       )       )       )       )       )       )       )       )       )       )       )       )       )       )       )       )                                                                                                    |                                                                                                    |                                                                                                    |                                                                                                    |                      |                                         |                                                           | Za izplačilo:                                            | 41,32              | 120                   | acano v or z. j      |        |          |          |  |
| Java I Analitike in opomie Ogračuli Evideni stroški Poročijo           Odsotnost           Obračun izvršen 30.09.2020 06:00 v prevoženo 0,00           Obračun izvršen 30.09.2020 v prevoženo 0,00           Stanje Stevro           Začetno         0,00           Končno         0,00           Prevoženo 0,00           Obračuna izvršen 30.090.18         V. Matic           Jepidali na odbarli Obrožina i V. Matic           Stanje Stevro         2           Začetno         0,00           Končno         0,00           Prejedali nodobri Obrožina i V. Matic           Jepidali nodobri Obrožina i V. Matic           Storije Stevro           Zišova i V. Matic           Jobri Na i V. Matic           Jobri Na i V. Matic           Jobri Na i V. Matic           Jobri Na i V. Matic           Jobri Na i V. Matic           Jobri Na i V. Matic           Jobri Na i V. Matic           Jobri Na i V. Matic           Jobri Na i V. Matic           Jobri Na i V. Matic           Jobri Na i V. Matic           Jobri Na i V. Matic           Jobri Na i V. Matic           Zi Strošek i Nativ stroška i V. Koklina i Lovi V. Matic           Jobri Na i V. Matic                                                                                                    | Ka         Image: Solution of the solution of the solution of                                                                                                    |                                                                                                    |                                                                                                    |                                                                                                    |                      |                                         |                                                           |                                                          |                    | Datum                 | n izplačila REK:     |        |          | <u> </u> |  |
| Java Analtike in opombe Otgračun Evidenčni stroški Poročijo           Odsobnost                                                                                                    | a   Analitike in opombe   Otyračun   svidenčni stroški   Poročijo<br>Softnost                                                                                                    | ponka                                                                                                    |                                                                                                    | 🔁 – 🗋 – 🖄 –                                                                                                    |                      |                                         |                                                           |                                                          |                    |                       |                      |        |          |          |  |
| Odsotnost     Prihod     06.09.2020 05:00     Prihod     Odsotnost : 0 dnl 9 h 30 min       Obračun izvršen 50.09.2020     Tothar relaxing     So operating is postanili     So operating is postanili       Stanje Stevca     Začetno     0,00     Končno     0,00       Obračun juli ja je struktura     V. Matic       Obračun juli ja je struktura     V. Matic       Biopotna IIII priprava obračuna     IIIII IIII Juli juli juli juli juli juli juli juli j                                                                                                    | Bit Registration         Control (0,00)         Prevozion 0,00         Odsotnost : 0 dni 9 h 30 min           branku riverien 30.09.2020 06:00                Prinde (08.09.2020 15:30               Odsotnost : 0 dni 9 h 30 min            branku riverien 30.09.2020 06:00                Prinde (08.09.2020 15:30               Odsotnost : 0 dni 9 h 30 min            branku riverien 30.09.2020 07                Prinde (08.09.2020 15:30               Odsotnost : 0 dni 9 h 30 min            mije Etevca               Začetno             0.,00             Končno             0.,00             Prevoženo 0,00               rečun             Obračkinal (0000018             ···             V. Matic             pedal in odobní (0000018             ···             V. Matic<br>Sopojna               Provavo tračuna<br>Stovák             Naziv stroška             Kolčina             Cena             Denama enota Naziv dename enote Znesek             Znesek domača             Znesek do uredbe Znesek nad ured             1 00011             PREHRANA NA SL. POTI 8             1,00             3,52000 978             Evro             3,72             3,72             3,72             3,72             3,78             37,80             37,80             37,80             37,80             37,80             37,80             37,80             37,80             37,80             37,80             37,80             37,80             37,80             37,80             37,80             37,80             37,80                                                                                                    | lava                                                                                                    | Analitike in op                                                                                                    | ombe Obračun Evidenčni                                                                                                    | stroški Poroč        | ilo                                     |                                                           |                                                          |                    |                       |                      |        |          |          |  |
| Depandsi odhod [08.09.2020 06:00         Prihod         [08.09.2020 15:30         Oddsobnost : 0 dni 9 h 30 min           Obračni izvršen<br>Stopie Stevuje<br>Stanje Stevuje<br>Začetno         0,00         Končno         0,00         Prevoženo 0,00           Obračni izvršen<br>Začetno         0,00         Končno         0,00         Prevoženo 0,00         Prevoženo 0,00           Obračni izvršen<br>Obračni odobni [000018         V. Matic         V. Matic         V. Matic         Prevoženo 0,00           Ejospina         Priprava obračna         Kalčina         Cena         Denarna enota Naživ denarne enote Znesek         Znesek-domača         Znesek do uredbe Znesek na da 100011           100011         PRE-RANA NA SL. POTI 8         1,00         3,52000         978         Evro         3,52         3,52         3,52         3,52         3,52         3,52         3,52         3,52         3,52         3,52         3,52         3,52         3,52         3,52         3,52         3,52         3,52         3,52         3,52         3,52         3,52         3,52         3,52         3,52         3,52         3,52         3,52         3,52         3,52         3,52         3,52         3,52         3,52         3,52         3,52         3,52         3,52         3,52         3,52                                                                                                    | Detanski odnol (08.09.2020 06:00 )         Prihod (08.09.2020 15:30 )         Odsotnost : 0 dni 9 h 30 min           bračkni prvšen [30.09, 2020) )         Image: Spostavil (19.09, 2020) )         Image: Spostavil (19.09, 2020) )         Image: Spostavil (19.09, 2020) )           rsčen         Začeho 0.000 Končno 0.00 Prevoženo 0,00         Image: Spostavil (19.09, 2020) )         Image: Spostavil (19.09, 2020) )         Image: Spostavil (19.09, 2020) )           rsčun         Obračunaly (19.000018 ···· ) V. Matic         Image: Spostavil (19.000018 ···· ) V. Matic         Image: Spostavil (19.000018 ···· ) V. Matic           Spostavil (19.000018 ···· ) V. Matic         Image: Spostavil (19.000018 ···· ) V. Matic         Image: Spostavil (19.000018 ···· ) V. Matic           Spostavil (19.000018 ···· ) V. Matic         Image: Spostavil (19.000018 ···· ) V. Matic         Image: Spostavil (19.000018 ···· ) V. Matic           Spostavil (19.000018 ···· ) V. Matic         Image: Spostavil (19.000018 ···· ) V. Matic         Image: Spostavil (19.000018 ···· ) V. Matic           Spostavil (19.000018 ···· ) V. Matic         Image: Spostavil (19.000018 ···· ) V. Matic         Image: Spostavil (19.000018 ···· ) V. Matic           Spostavil (19.000018 ···· ) V. Matic         Image: Spostavil (19.000018 ···· ) V. Matic         Image: Spostavil (19.000018 ···· ) V. Matic           Spostavil (19.000018 ···· ) V. Matic         Image: Spostavil (19.000018 ···· ) V. Matic         Image: Spostavil (19.0000018 ···· ) V. Matic           Sposta                                                                                                    | odeat                                                                                                    | nort                                                                                                    |                                                                                                    |                      |                                         |                                                           |                                                          |                    |                       |                      |        |          |          |  |
| Obračuni kvršenji 30.09. 2020         Image: Constraint of the Constraint of the Constra          | toračun izvršen 30.09.2020 ▼<br>s postavili<br>s postavili<br>gospina Ⅲ piprava obračuna<br>Stopina Ⅲ piprava obračuna<br>Stopina № Stopina № Stopina<br>Stopina № Stopina № Stopina № Stopina<br>Stopina № Stopina № Sto                                                                                                    | ousoi                                                                                                    | JIUSL                                                                                                    |                                                                                                    |                      |                                         |                                                           |                                                          |                    |                       |                      |        |          |          |  |
| Image: Stanje Stevca         Image: Stanje Stevca           Začetno         0,00         Končno         0,00         Prevoženo 0,00           Obračun         Obračun         0         0         Image: Stanje Stevca         Image: Stanje Stevca           Obračun         Obračun         V. Matic         Image: Stanje Stevca         Image: Stanje Stevca         Image                                                                                                    | Contracting         Contracting           s postanki         spostanki           spostanki         0,00           Končno         0,00           Prevoženo 0,00         račun           Obračunal/s         0000018           Obračunal/s         0000018           Obračunal/s         0000018           Potračunal/s         0000018           Prevoženo 0,00         račun           Štoršk         Naziv stoška           Kolčna         Cena           Perma centa         Naziv stoška           100011         PEHRANA NA SL. POTI 8           1,000         3,52000         978           2,00001         KLCMETRUAN - 18 %         210,000         0,18000         978                                                                                                    | Dej                                                                                                    | anski odhod                                                                                                    | 08.09.2020 06:00 - F                                                                                                    | rihod 08.09.         | 2020 15:30 👻                            | Odsotnost                                                 | : 0 dni 9 h 30 min                                       |                    |                       |                      |        |          |          |  |
| s potanie i           Stanje Stevuce           Začetno         0,00         Končno         0,00         Prevoženo 0,00           Obračuni<br>Obračuni<br>Obračuni (Jouro0118) V. Matic           glosopha         Eriprava obračuna<br>I proto11         PREvRAVA NA SL. POTI 6         Cena         Denarna enota Naživ denarne enota [Znesek         Znesek do uredbe [Znesek na<br>1 00011         PREvRAVA NA SL. POTI 6         1,00         3,52         3,52         3,52         3,52         3,52         3,52         3,52         3,52         3,52         3,52         3,52         3,52         3,52         3,52         3,52         3,52         3,52         3,52         3,52         3,52         3,52         3,52         3,52         3,52         3,52         3,52         3,52         3,52         3,52         3,52         3,52         3,52         3,52         3,52 <th col<="" td=""><td>s postanki /<br/>sije Števca<br/>Začetno 0,00 Končno 0,00 Prevoženo 0,00<br/>račun<br/>Obračunaj/o [000018 V. Matic<br/>jedal in odobril [000018 V. Matic<br/>Slogojna metrica i v. Matic<br/>Slogojna metrica i v. Matic<br/>Slogojna metrica i v. Matic<br/>Slogojna metrica i v. Matic<br/>Slogojna 10 PREHRAINA NA SL POTI 8 1,00 3,5200 978 Evro 3,52 3,52 3,52 0,<br/>2,00001 KILOMETRUNA - 18 % 210,00 0,18000 978 Evro 37,60 37,60 37,60 37,60 37,60 0,</td><td>Dej<br/>Obra</td><td>anski odhod<br/>ačun izvršen</td><td>08.09.2020 06:00 - F</td><td>Prihod 08.09.</td><td>2020 15:30 💌</td><td>Odsotnost</td><td>: 0 dni 9 h 30 min</td><td></td><td></td><td></td><td></td><td></td><td></td></th>                                                                                                    | <td>s postanki /<br/>sije Števca<br/>Začetno 0,00 Končno 0,00 Prevoženo 0,00<br/>račun<br/>Obračunaj/o [000018 V. Matic<br/>jedal in odobril [000018 V. Matic<br/>Slogojna metrica i v. Matic<br/>Slogojna metrica i v. Matic<br/>Slogojna metrica i v. Matic<br/>Slogojna metrica i v. Matic<br/>Slogojna 10 PREHRAINA NA SL POTI 8 1,00 3,5200 978 Evro 3,52 3,52 3,52 0,<br/>2,00001 KILOMETRUNA - 18 % 210,00 0,18000 978 Evro 37,60 37,60 37,60 37,60 37,60 0,</td> <td>Dej<br/>Obra</td> <td>anski odhod<br/>ačun izvršen</td> <td>08.09.2020 06:00 - F</td> <td>Prihod 08.09.</td> <td>2020 15:30 💌</td> <td>Odsotnost</td> <td>: 0 dni 9 h 30 min</td> <td></td> <td></td> <td></td> <td></td> <td></td> <td></td>                                                                                                    | s postanki /<br>sije Števca<br>Začetno 0,00 Končno 0,00 Prevoženo 0,00<br>račun<br>Obračunaj/o [000018 V. Matic<br>jedal in odobril [000018 V. Matic<br>Slogojna metrica i v. Matic<br>Slogojna metrica i v. Matic<br>Slogojna metrica i v. Matic<br>Slogojna metrica i v. Matic<br>Slogojna 10 PREHRAINA NA SL POTI 8 1,00 3,5200 978 Evro 3,52 3,52 3,52 0,<br>2,00001 KILOMETRUNA - 18 % 210,00 0,18000 978 Evro 37,60 37,60 37,60 37,60 37,60 0, | Dej<br>Obra                                                                                                    | anski odhod<br>ačun izvršen                                                                                                    | 08.09.2020 06:00 - F | Prihod 08.09.                           | 2020 15:30 💌                                              | Odsotnost                                                | : 0 dni 9 h 30 min |                       |                      |        |          |          |  |
| Starlje Starlje Starlje Vice         Starlje Vice         <                                                                                                    | Imple Net/Cd         Začetno         0,00         Končno         0,00         Prevoženo 0,00           račun<br>Obračuna//a         0000018         V. Matic           Stopina         Imple Net/Marka         Imple Net/Marka         Imple Net/Marka           Stopina         Imple Net/Marka         Imple Net/Marka         Imple Net/Marka           Stopina         Imple Net/Marka         Imple Net/Marka         Imple Net/Marka           Stopisk         Naziv stroška         Cena         Denama enota         Naziv dename enote         Znesek         Znesek do uredbe         Znesek nad ured           1 00011         PREHRANA NA SL. POTI 8         1,00         3,52000         978         Evro         3,522         3,52         0,0         0,10000         978         Evro         37,60         37,60         37,80         0,0         0         0         0         0         0         0         0         0         0         0         0         0         0         0         0         0         0         0         0         0         0         0         0         0         0         0         0         0         0         0         0         0         0         0         0         0 <t< td=""><td>Dej<br/>Obra</td><td>anski odhod<br/>ačun izvršen<br/>čna relacija</td><td>08.09.2020 06:00  F 30.09.2020</td><td>Prihod 08.09.</td><td>2020 15:30 💌</td><td>] Odsotnost</td><td>: 0 dni 9 h 30 min</td><td></td><td></td><td></td><td></td><td></td><td></td></t<>                                                                                                    | Dej<br>Obra                                                                                                    | anski odhod<br>ačun izvršen<br>čna relacija                                                                                                    | 08.09.2020 06:00  F 30.09.2020                                                                                                    | Prihod 08.09.        | 2020 15:30 💌                            | ] Odsotnost                                               | : 0 dni 9 h 30 min                                       |                    |                       |                      |        |          |          |  |
| Zzecki i ologi kili ologi kili o | Control         Output         Output                                                                                                    | Dej<br>Obra                                                                                                    | anski odhod<br>ačun izvršen<br>cna relacija<br>s postanki                                                                                                    | 08.09.2020 06:00 V F                                                                                                    | Prihod 08.09.3       | 2020 15:30 💌                            | ] Odsotnost                                               | : 0 dni 9 h 30 min                                       |                    |                       |                      |        |          |          |  |
| Obračalni<br>Obračalna ja 0000018         V. Mate           Bogorna IIII prava obračana         V. Mate           I poziska         Imit prava obračana           Zš         Strožek         Naziv strožka         Kolčna         Cena         Denarna enota Naziv denarne enota         Znesek do uredbe Znesek do uredbe Znesek na d           1 00011         PRE-FRANA NA SL. POTI 6         1,00         3,52000         978         Evro         3,52         3,52         3,52                                                                                                    | račum<br>Obračunaj(a 1000018 …) V. Matic<br>jedal in oddobril 1000018 …) V. Matic<br>300070 ∰ prjorava obračuna<br>Strošek Naziv stroška Kolčna Cena Denama enota Naziv denarne enote Znesek Znesek domača Znesek do uredbe Znesek nad ured<br>1 00011 PREHRANA NA SL. POTI 8 1,00 3,5200 978 Evro 3,52 3,52 3,52 0,<br>2 00001 KLCMETRINA - 18 % 210,00 0,18000 978 Evro 37,60 37,60 37,60 37,60 0,                                                                                                    | Dej<br>Obra<br>To<br>Stanj                                                                                                    | anski odhod<br>učun izvršen<br>ina relacija<br>s postanki<br>e števca                                                                                             | 08.09.2020 06:00 V F                                                                                                    | Prihod 08.09.        | 2020 15:30 💌                            | Odsotnost                                                 | : 0 dni 9 h 30 min                                       |                    |                       |                      |        |          |          |  |
| Obračuna/a (2000013                                                                                                    | Obrazina/a [000013                                                                                                    | Obra<br>Obra<br>To<br>Stanj                                                                                                    | anski odhod<br>očun izvršen<br>s postanki<br>e števca<br>Začetno                                                                                                  | 0,00 K                                                                                                    | Prihod 08.09.1       | 0,00                                    | Odsotnost                                                 | : 0 dni 9 h 30 min<br>0                                  |                    |                       |                      |        |          |          |  |
| Image: Strate Strate  | jedal in odobri   000013 ···· V. Matic<br>3009078 Ⅲ 2rjprava obračuna III 2rjprava obračuna III 2rjprava obračuna<br>100011 PREHRANA NA SL. POTI 8 1,00 3,5200 978 Evro 3,52 3,52 3,52 0,0<br>2,00001 KILOMETRIVA - 18 % 210,00 0,18000 978 Evro 37,68 37,68 37,68 0,77,60 0,77,6 0,000 0,000 0                                                                                                    | Obrai                                                                                                    | anski odhod<br>nčun izvršen<br>s postanki<br>e števca<br>Začetno                                                                                                  | 0,00 K                                                                                                    | Prihod 08.09.1       | 2020 15:30 <u></u>                      | Odsotnost                                                 | : 0 dni 9 h 30 min<br>0                                  |                    |                       |                      |        |          |          |  |
| Biological Biological | Bit piperave obračkane         Cena         Denama enota [Naziv dename enote ]         Znesek -domača         Znesek -domača                                                                                                    | Obra<br>Obra<br>Stanj                                                                                                    | anski odhod<br>Ičun izvršen<br>s postanki<br>e <b>števca</b><br>Začetno<br>Dbračunal/a                                                                            | 0,00 18 V. Matic                                                                                                    | prihod 08.09.        | 0,00                                    | Odsotnost                                                 | : 0 dni 9 h 30 min                                       |                    |                       |                      |        |          |          |  |
| ZŠ         Strošek         Naziv stroška         Količna         Cena         Denarna enota         Naziv denarne enote         Znesek         Znesek do uredbe [Znesek nad           1         00011         PRE-FRANA NA SL. POTT 8         1,00         3,52000         978         Evro         3,52         3,52         3,52                                                                                                    | Strošek         Naziv stroška         Količina         Cena         Denarna enota         Naziv denarne enote         Znesek         Znesek domača         Znesek domača         Znesek nad uredu           1 00011         PRE-PRANA NA SL. POTI 8         1,00         3,52000         978         Evro         3,52         3,52         3,52         3,52         0,0           2 00001         KILOMETRINA - 18 %         210,00         0,18000         978         Evro         37,80         37,80         37,80         0,0                                                                                                    | Obra<br>Obra<br>Stanj<br>Obra                                                                                                    | anski odhod<br>ičun izvršen<br>cha relacija<br>s postanki<br>e <b>števca</b><br>Začetno<br>Dbračunal/a<br>dal in odobril [                                        | 0,00 V. Matic<br>0000018 ··· V. Matic                                                                                                    | prihod 08.09.        | 2020 15:30 <u></u>                      | Odsotnost                                                 | : 0 dni 9 h 30 min<br>0                                  |                    |                       |                      |        |          |          |  |
| 1 00011 PREHRANA NA SL. POTI 8 1,00 3,52000 978 Evro 3,52 3,52 3,52                                                                                                    | 1         00011         PREHRANA NA SL. POTI 8         1,00         3,52000         978         Evro         3,52         3,52         3,52         3,52         0,0           2         00001         KILOMETRINA - 18 %         210,00         0,18000         978         Evro         37,80         37,80         37,80         0,0                                                                                                    | Obra<br>Obra<br>Obra<br>Obra                                                                                                    | anski odhod li<br>anski odhod li<br>Gra relacija<br>s postanki<br>e števca<br>Začetno [<br>Sun<br>Dbračunal/a ]<br>dal in odobril [<br>gajna                      | 0,00 • 0,00 • • • • • • • • • • • • • •                                                                                                    | prihod 08.09.        | 0,00                                    | ] Odsotnost                                               | : 0 dni 9 h 30 min<br>0                                  |                    |                       |                      |        |          |          |  |
|                                                                                                    | 2 00001 KILOMETRINA - 18 % 210,00 0,18000 978 Evro 37,80 37,80 37,80 0,                                                                                                    | Obra<br>Obra<br>Stanj<br>Obrad                                                                                                    | ki odhod li<br>anski odhod li<br>čini relacija<br>s postanki<br>e števca<br>Začetno [<br>čun<br>Dbračunal/a ]<br>dal in odobril [<br>pajna ]                      | 0,00 •                                                                                                    | rihod 08.09.         | 2020 15:30<br>0,00<br>Cena              | Odsotnost Prevoženo 0,0                                   | : 0 dni 9 h 30 min<br>0<br>1 교장 전<br>Naziv denarne enote | Znesek             | Znesek-domača         | Znesek do ured       | De Zne | :sek nad | luredbo  |  |
| 2 00001 KILOMETRINA - 18 % 210,00 0,18000 978 Evro 37,80 37,80 37,80                                                                                                    |                                                                                                    | Obrai<br>Obrai<br>Stanj<br>Preglec                                                                                                    | anski odhod (<br>čini izvršen)<br>čini relatija<br>s postanki<br>e Stevca<br>Začetno [<br>jun<br>Dbračunal/a<br>jal in odobril [<br>jajna ]<br>Strošek<br>1 00011 | 0,00 V Matic<br>0,000 V Matic<br>0,000 K<br>0,000 K<br>0 | rihod 08.09.7        | 2020 15:30 v<br>0,00<br>Cena<br>3,52000 | ] Odsotnost<br>Prevoženo 0,0<br>U<br>Denarna enota<br>978 | : 0 dhi 9 h 30 min<br>0<br>Naziv denarne enote<br>Evro   | Znesek 3,52        | Znesek-domača<br>3,52 | Znesek do ured<br>3, | pe Zne | sek nad  | l uredbo |  |

Na osnovi podatka oziroma datuma v polju Obračun izvršen se podatki prenašajo v obračun plač. To pomeni, da lahko nalog, ki ni bil pravočasno obračunan, izplačate pri naslednjem obračunu. Primer: nalog ima datum dejanskega odhoda in prihoda v septembru. Ko ste izvajali prenos podatkov v plače zaseptember, ga zaposleni še ni vrnil in obračun za ta nalog ni bil izvršen. Ko ste nalog dobili v obračun ni bilo več mogoče izplačilo pri plači za september. Takemu nalogu v polje Obračun izvršen vpišete datum v oktobru in se bo tako ob prenosu podatkov na podlagi tega datuma prenesel v obračun plač naslednjega meseca – to je oktober.

Vnos v polji Obračunal/a in Pregledal in odobril sta obvezni. Če podatka tu ne bosta izpolnjena se nalog v plače ne bo prenesel.

### Prenos obračunanih stroškov v obračun plač

Prenos izvedemo na preglednici potnih nalogov. Postavimo se na ikono za izvoz podatkov ter izberemo Prenos izplačil PN v OPZ.

| 1 | 🖪 Saop                      | Obračun potni                              | ih nalogov [DEMO]               | - Javni zavod Sidi                     | ro                                           |                                       |                          |                                        | - 0               | ×                        |                                                                                   |
|---|-----------------------------|--------------------------------------------|---------------------------------|----------------------------------------|----------------------------------------------|---------------------------------------|--------------------------|----------------------------------------|-------------------|--------------------------|-----------------------------------------------------------------------------------|
| L | lalogi z<br>eto potne<br>Da | a službena j<br>ganaloga 2020<br>tumizdaje | potovanja<br>0 Sta              | itus 🕅 Vsi                             |                                              |                                       | •                        | Vsi                                    | k 🖸 🖴 🕅<br>zapisi | Pn A<br>Pripra<br>Pripra | va podatkov za DK - Redno<br>va podatkov za DK - Evidenčno<br>s izelačil PNI v PP |
| F | Vsi<br>Izplača              | ∏ Ne<br>niv BP ∏ Pre                       | eobračunani 🕅<br>eneseni v DK 🥅 | Obračunani nepotrj<br>Nepreneseni v DK | eni 🔲 Obračunani potrje<br>🗍 Izplačani v OPZ | ni Slovenija 🦳 Obračur<br>🗌 Preklicar | ani potrjeni tujina<br>i | ☐ Izplačani v PP<br>☐ Neizplačani v PP | Preneseno v REK   | Preno:<br>Obrazi         | s izplačil PN v OPZ<br>ec REK-1                                                   |
| [ | latum izda                  | ije 🔹                                      |                                 | Datum izdaje                           | •                                            | Datum izdaje                          | •                        | <b>\$</b>                              |                   |                          |                                                                                   |
|   | Leto                        | Števika D                                  | )atum obračuna                  | 🔻 Datum izdaje                         | Potnik                                       | Po nalogu                             | Relacija                 |                                        | Naloga            | ^                        |                                                                                   |
| ▶ | 2020                        | 12                                         |                                 | 08.09.2020                             | V. Matic                                     | D. Luka                               | NG-LJ-NG                 |                                        | SEMINAR           |                          |                                                                                   |
|   | 2020                        | 11 3                                       | 0.09.2020                       | 08.09.2020                             | G 2 DM Goran                                 | D. Luka                               | NG-LJ-NG                 |                                        | SEMINAR           |                          |                                                                                   |
|   | 2020                        | 10                                         |                                 | 08.09.2020                             | B 2DM Helena                                 | D. Luka                               | NG-LJ-NG                 |                                        | SEMINAR           |                          |                                                                                   |

Določimo obdobje, za katerega želimo prenašati potne naloge. V primeru, da želimo prenesti samo določen potni nalog ali več nalogov, ki imajo zaporedne številke, določimo še polje Številke naloga od ... do. Kliknemo na Prenesi.

| 📧 Saop Obračun potnih nal |                        | ×       |   |         |
|---------------------------|------------------------|---------|---|---------|
| Prenos izplačil PN v OPZ  | Ζ                      |         | * | 🖻 🎭     |
| Obračunani                |                        |         |   |         |
| Datuma obračuna od 01     | 1.09.2020 🔻 do 30.09.3 | 2020 👻  |   |         |
| Številke naloga od        | do                     |         |   |         |
| Zaposleni od:             | do                     |         |   |         |
|                           |                        |         |   |         |
|                           |                        | × Zapri | 4 | Prenesi |
| Skrbnik 001               |                        |         |   |         |

Ob prenosu se izpiše statistika prenosa, kjer moramo biti posebej pozorni na podatek v spodnjem levem kotu, kjer se zapišejo vsi uspešni in neuspešni prenosi. V primeru neuspešnih prenosov, je potrebno potem po seznamu prenosa pregledati, pri katerem zaposlenem in zaradi česa ni prišlo do prenosa ter prenos za tisti potni nalog ponoviti.

| Javnizavo<br>DEMIO n | od Sidro<br>azličica                              |                |     |                          |                        |                            | Datum:<br>Stran:            | 08.09.2020<br>1    |
|----------------------|---------------------------------------------------|----------------|-----|--------------------------|------------------------|----------------------------|-----------------------------|--------------------|
| JVOZ PO              | DDATKOV IZ OP                                     | 'N za 0/0      | /0  |                          |                        |                            |                             |                    |
| Šifra, priim         | nek in ime zaposlene                              | ga             |     |                          | Enot                   | Na enoto                   |                             | Znesek             |
| 0000015              | G 2 DM Goran<br>Vrsta obračuna:<br>Analitike: SM: | 193<br>0000002 | SN: | Referent:<br>Analitika 1 | 210,00<br>0000001<br>3 | 0,00<br>DN:<br>Analitika 2 | 0,00<br>Stranka<br>Analitik | 37,80<br>a:<br>a 3 |
| 0000015              | G 2 DM Goran<br>Vrsta obračuna:<br>Analitike: SM: | 194<br>0000002 | SN: | Referent:<br>Analitika 1 | 210,00<br>0000001<br>3 | 0,00<br>DN:<br>Analitika 2 | 0,00<br>Stranka<br>Analitik | 0,00<br>a:<br>a 3  |
| 0000015              | G 2 DM Goran<br>Vrsta obračuna:<br>Analitike: SM: | 164<br>0000002 | SN: | Referent:<br>Analitika 1 | 1,00<br>0000001<br>3   | 0,00<br>DN:<br>Analitika 2 | 0,00<br>Stranka<br>Analitik | 3,52<br>a:<br>a 3  |
| SKUPAJ               |                                                   |                |     |                          |                        |                            |                             |                    |
|                      |                                                   | 193            |     |                          | 210,00                 |                            |                             | 37,80              |
|                      |                                                   | 194            |     |                          | 210,00                 |                            |                             | 0,00               |
|                      |                                                   | 164            |     |                          | 1,00                   |                            |                             | 3,52               |
| Skupaj :             |                                                   |                |     |                          | 421,00                 |                            |                             | 41,32              |
| 3<br>0               | PRENESENIH<br>NEPRENESENIH                        |                |     |                          |                        |                            |                             |                    |

Po uspešnem prenosu so stroški preneseni v odprt obračun plač v Posredni vnos.

| 💽 Saop Obračun plač zaposlenih - sprememba [DEMO] - Javni zavod Sidro 🦳 🗌                                                                                                    | ) X                                      |
|----------------------------------------------------------------------------------------------------|------------------------------------------|
| Nastavitve obračuna 📝 🕼 🎓 🛱                                                                                                    | î 🐚 🎭                                    |
| Leto 2020 Obračun odprt.<br>Mesec 09 zaporedna številka 1<br>Naziv obračuna Plača september 2020 7                                                                                                    |                                          |
| Splošno Nastavitve   Poračuni   Osnove   Lestvica za dohodnino   Dokumenti za eR   Opombe                                                                                                    |                                          |
| Vrsta obračuna Plača  Vrsta dohodka 1001 Plače in nadomestila plač Datum izplačila 05.10.2020  Zajamčena plača Datum za delovno dobo 30.09.2020  Datum plačila dajatev 05.10.2020  Povprečna stopnja doho                                                                                                    | •<br>0,00<br>940,58<br>1.017,23<br>dnine |
| Ore       Mesečna delovna obveznost       176,00       ur         od tega prazniki       0,00       ur       Leto         Povprečna mesečna       174,00       ur       Mesec         Število delovnih dni       22,00       Zaporedna številka       Image: Stevilo delovnih dni         Povprečna plača RS       1.669,00       Max. stopnja dohodnine       Image: Stevilo delovnih dni         Regres       Znesek regresa       Image: Stevilo delovnih dni       Image: Stevilo delovnih dni       Image: Stevilo delovnih dni | 0,00                                     |
| 😰 Posredni vnos 🍘 Neposredni vnos 🊈 Zaključi 🗙 Opust                                                                                                    | i √ <u>P</u> otrdi                       |

Na Posrednem vnosu lahko podatke preverimo tako, da se postavimo na zaposlenega, ki je imel obračunane potne stroške in v njegovih vrsticah preverimo, da so ti stroški preneseni.

| -                            | Y-8     |                 | B 1-B                          | 1-8        |          |               | [==]               |              |      |
|------------------------------|---------|-----------------|--------------------------------|------------|----------|---------------|--------------------|--------------|------|
| Zaposleni                    | 🔻 Pr    | Priimek in ime  |                                | Rojen-a    |          |               |                    |              |      |
| 0000017                      | B 20    | DM Hele         | ena 01.01.1                    | 01.01.1980 |          |               |                    |              |      |
| 0000016                      | D Luk   | a               | 15 12 1                        | 970        |          |               |                    |              |      |
| 0000015                      | G 2     | DM Go           | ran 06.04.1                    | 1982       |          |               |                    |              |      |
| 0000014                      | T. Ma   | ieja            | 25.04.1                        | 903        |          |               |                    |              |      |
| 0000020                      | V. Kat  | ja              | 25.04.1                        | .983       |          |               |                    |              |      |
| 0000018                      | V. Ma   | tic             | 06.02.1                        | 981        |          |               |                    |              |      |
|                              |         |                 |                                |            |          |               |                    |              |      |
| rstice pos<br>Številka vrste | rednega | i vnos<br>Vrsta | Naziv vrste obračuna           | Enote      | Na enoto | %             | Znesek             | SifraSM      | si   |
| o ce vinice vi o ce          | 1       | A01             | Redno delo                     | 0.00       | 0.00000  | 0.00          | 0.00               | 0000001      |      |
|                              | 2       | B01             | Praznik                        | 0.00       | 0,00000  | 0.00          | 0.00               | 0000001      |      |
|                              | 3       | B02             | Letni dopust                   | 0,00       | 0.00000  | 0.00          | 0,00               | 0000001      |      |
|                              | 4       | C02             | Dodatek na delovno dobo        | 0,00       | 0,00000  | 0,00          | 0,00               | 0000001      |      |
|                              | 5       | D02             | Delovna uspešnost-povečan obs. | 0,00       | 0,00000  | 0,00          | 0,00               | 0000001      |      |
|                              | 6       | D24             | Pov.pedag.obveznost-ŠOLA-1,05  | 0,00       | 0,00000  | 0,00          | 0,00               | 0000001      |      |
|                              | 7       | D25             | Pov.pedag.obveznost-ŠOLA-1,20  | 0,00       | 0,00000  | 0,00          | 0,00               | 0000001      |      |
|                              | 8       | D26             | Zm.obseg pedag.dela-ŠOLA-1,05  | 0,00       | 0,00000  | 0,00          | 0,00               | 0000001      |      |
|                              | 9       | D27             | Zm.obseg pedag.dela-ŠOLA-1,20  | 0,00       | 0,00000  | 0,00          | 0,00               | 0000001      |      |
|                              | 10      | I01             | Prehrana na delu               | 0,00       | 0,00000  | 0,00          | 0,00               | 0000001      |      |
|                              | 11      | I03             | Prevoz na delo-kilometrina     | 0,00       | 0,00000  | 0,00          | 0,00               | 0000001      |      |
|                              | 12      | I07             | Prevoz na delo-dnevna vozovn.  | 0,00       | 0,00000  | 0,00          | 0,00               | 0000001      |      |
|                              | 13      | TOR             | Prevoz na delo-kombiniran      | 0,00       | 0,00000  | 0,00          | 0,00               | 0000001      |      |
|                              | 14      | 193             | Kilometrina za sl.pot-do ured. | 0,00       | 0,00000  | 0,00          | 37,80              | 0000002      |      |
|                              | 15      | I94             | Kilomet.za sl.pot-nad uredbo   | 0,00       | 0,00000  | 0,00          | 0,00               | 0000002      |      |
|                              | 16      | I64             | Prehrana na sl.poti 8-12 ur    | 0,00       | 0,00000  | 0,00          | 3,52               | 0000002      |      |
|                              |         |                 |                                |            |          |               |                    |              |      |
| _                            |         |                 |                                |            |          |               |                    |              |      |
|                              |         |                 | odoba 🞯 Nasoonadai             |            | ~        | Priživana Bob | Deimanus is usedas | n -          |      |
| 6                            |         | - E 📫 🕖         | ouauto 📴 Neposreani            | VHOS       | ~        | DISIVSE HE    | Priprava iz Vzorca | Frenos V obr | acun |

Preko gumba Prenos v obračun izvedemo še prenos podatkov iz Posrednega v Neposredni vnos obračuna plač ter nadaljujemo z običajnim postopkom obračuna plač. Pri prenosu iz Posrednega v Neposredni vnos moramo biti pozorni, kaj smo s podatki, ki smo jih imeli pred prenosom potnih stroškov, že naredili:

Če smo podatke iz Posrednega vnosa pred prenosom stroškov iz Potnih nalogov že prenesli v Neposredni vnos, potem moramo ob prenosu potnih stroškov, ki so bili preneseni naknadno izbrati možnost **Samo neprenešene**.

Če podatkov, ki smo jih imeli v Posrednem vnosu pred prenosom iz Potnih nalogov še nismo prenašali v Neposredni vnos in želimo sedaj skupaj prenesti vse podatke, izberemo možnost **Vse** 

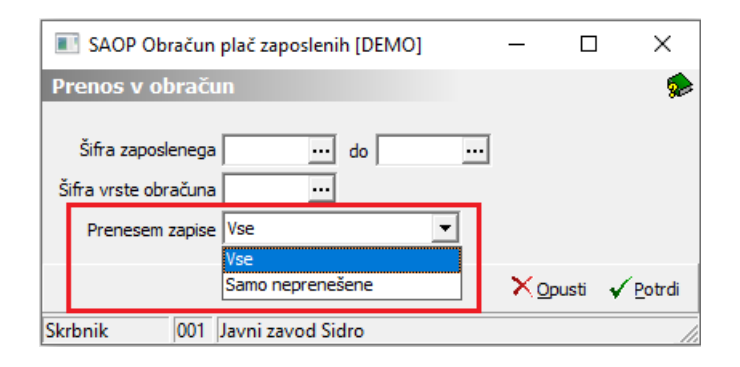

#### **Opozorilo!**

Potne stroške prenašamo iz potnih nalogov čisto na koncu, se pravi, po tem, ko smo v Posredni vnos že prenesli npr. ure iz registracije časa ali ročno vnesli ure v Posredni vnos.

## Odklepanje potnih nalogov

V primeru, da smo v Obračun plač prenesli potne stroške in se pri tem zmotili in bi jih radi prenesli še enkrat, jih je potrebno v programu Potni nalogi pred ponovnim prenosom odkleniti. To storimo na preglednici potnih nalogov s pomočjo gumba [C≣ Odklepanje]. Ko kliknemo na gumb, je potrebno določiti kriterije, na osnovi katerih bomo potne naloge odklenili in tako omogočili ponovni prenos v plače.

|                               |                                        |                                       |                             | 💽 Saop Obračun potnih nalogov [DEMO] - Ja 🚽 🗆 🗙                                             |   |
|-------------------------------|----------------------------------------|---------------------------------------|-----------------------------|---------------------------------------------------------------------------------------------|---|
|                               |                                        |                                       |                             | Odklepanje potnih nalogov 🙀 🔂 🏚                                                             |   |
| _                             |                                        |                                       | _                           | Obračunani<br>Datuma obračuna od 01.09.2020 💌 do 30.09.2020 💌                               |   |
| Saop Obrači                   | un potnih nalogov [DEMO]               | ] - Javni zavod Sid                   | Iro                         | Številke naloga od do — — >                                                                 | < |
| Nalogi za služ                | žbena potovanja                        | 100-                                  |                             | Zaposleni od: 🛛 😶 do 🛛 🖳 🔁 🖄 🕅 🕏                                                            |   |
| Leto potnega nalo             | oga 2020 Sta                           | atus   🏭 Vsi                          |                             | Izplačano v PP zapisi                                                                       |   |
| Datum izd                     | daje                                   |                                       |                             | 🗖 Briše vse datume prenosa izplačilo 👔 📓 🖉                                                  | Ŋ |
| └── Vsi<br>└── Izplačani v BP | □ Neobračunani □<br>□ Preneseni v DK □ | Obračunani nepotr<br>Nepreneseni v DK | jeni 🦳 Obraču<br>🦳 Izplačar | n Prenos v DK - Redno Preneseno v REK<br>n Briše se datum prenosa v dvostavno knjigovodstvo |   |
| Datum izdaje                  | •                                      | Datum izdaje                          | •                           | Izplačano v OPZ<br>↓ Briše vse datume prenosa izplačilo                                     |   |
| Leto Številk                  | ka Datum obračuna                      | 🔻 Datum izdaje                        | Potnik                      | Izplačano v BP Naloga                                                                       | ^ |
| 2020                          | 12                                     | 08.09.2020                            | V. Matic                    | Briše vse datume prenosa izplačilo SEMINAR                                                  |   |
| 2020                          | 11 30.09.2020                          | 08.09.2020                            | G 2 DM Goran                | SEMINAR                                                                                     |   |
| 2020                          | 10                                     | 08.09.2020                            | B 2DM Helena                | Datuma izplačila od 01.09.2020 v do 30.09.2020 v                                            |   |
| 2020                          | 9                                      | 08.09.2020                            | V. Matic                    | SEMINAR                                                                                     |   |
| 2020                          | 8                                      | 08.09.2020                            | D. Luka                     | Stevike naloga od do SEMINAR                                                                |   |
| 2020                          | 6                                      | 03.06.2020                            | D. Luka                     | Zaposleni od: do SEMINAR                                                                    | - |
| 2020                          | /                                      | 18.05.2020                            | V. Matic                    | Dronge v DK - Evidenčne                                                                     |   |
| 2020                          | 5 18.05.2020                           | 18.05.2020                            | G 2 DM Goran                | Frends v DK - Evidenci lo                                                                   |   |
| 2020                          | 2 16 05 2020                           | 15.05.2020                            | V. Matic                    | Dise se datum prenosa v ovostavno knjigovodstvo SEMINAR                                     |   |
| 2020                          | 2 27 03 2020                           | 27.03.2020                            | V. Mauc                     | Prenos v REK                                                                                |   |
| <                             | 2 27.03.2020                           | 27.03.2020                            | D. Luka                     | Briše se datum prenosa v REK                                                                | 1 |
|                               | En Tieleni 🔲 Chenni                    |                                       |                             | Potrievanie dib z-                                                                          |   |
| 12                            | egy Liskaj 📷 Srirani                   | C Unicepanje                          |                             | - □ Brisanje potrditve predloge                                                             |   |
| Skrbnik                       | 001                                    | _                                     | _                           |                                                                                             | - |
|                               |                                        |                                       |                             | Brisanje potrditve predujma                                                                 |   |
|                               |                                        |                                       |                             | 🗍 Brisanje potrditve obračuna                                                               |   |
|                               |                                        |                                       |                             |                                                                                             |   |
|                               |                                        |                                       |                             | Prevac                                                                                      |   |
|                               |                                        |                                       |                             | × Zapri ✓ Qdkleni                                                                           |   |
|                               |                                        |                                       |                             | Skrbnik 001                                                                                 |   |
|                               |                                        |                                       |                             |                                                                                             |   |

Določimo obdobje, ki smo je uporabili že pri prenosu potnih stroškov v plače. Če smo prenašali po številki naloga, določimo številko od...do. S kljukico označimo polje v razdelku Izplačano v OPZ ter kliknemo na Odkleni. Potni nalogi so tako odklenjeni in pripravljeni za ponovni prenos.

#### **Opozorilo!**

Ob odklepanju potnih nalogov se v plačah ne brišejo zapisi, ki smo jih predhodno tja prenesli. Prenesene podatke je potrebno v plačah brisati, sicer bomo imeli ob ponovnem prenosu dvojne (napačne) podatke.